## IEEE-Wiley 電子書庫操作手冊

使用權限: 1974 年至 2011 年出版的電子書皆可全文下載,同時上線人數為 10 人。

步驟一:在登入 IEEE Xplore (<u>http://ieeexplore.ieee.org</u>) 後,點選左上方的 Browse

| DIGITAL LIBI           | Delivering full tex<br>literature in engir<br>RARY | t access to the<br>neering and tech | world's highest quality technica<br>hnology | 0]        | <b>∲IEE</b>                                   |  |  |  |
|------------------------|----------------------------------------------------|-------------------------------------|---------------------------------------------|-----------|-----------------------------------------------|--|--|--|
| BROWSE                 | MY SETTINGS *                                      | CART                                |                                             |           | About IEEE Xplore   Terms of Use   Feedback ? |  |  |  |
| Journals & Magazines   |                                                    |                                     |                                             |           |                                               |  |  |  |
| Conference Proceedings |                                                    |                                     |                                             |           |                                               |  |  |  |
| Standards              | Search 2,939,825 documents                         |                                     |                                             |           |                                               |  |  |  |
| Books                  |                                                    |                                     |                                             |           |                                               |  |  |  |
| Educational Courses    |                                                    |                                     |                                             |           | SEARCH                                        |  |  |  |
| SIGN IN ?              |                                                    |                                     | Advanced Search   Pre                       | eferences | Search Tips                                   |  |  |  |
| Username               |                                                    |                                     |                                             |           |                                               |  |  |  |

或圖書館電子資料庫列表點選本資料庫連結 http://ieeexplore.ieee.org/xpl/bkBrowse.jsp

步驟二:頁面上方有二個分頁,可選擇依書目標題或主題領域作瀏覽。

| _                    |                                                                               | ks                                                                                                    |
|----------------------|-------------------------------------------------------------------------------|----------------------------------------------------------------------------------------------------|
| ? Page Help          |                                                                               | / Subject                                                                                                    |
| se<br>or Information | LEARN MORE ABOUT<br>IEEE Books for Purchase<br>Wiley-IEEE Press Author Inform | ABETICALLY:<br>D E F G H I J K L M<br>Q R S T U V W X Y Z<br>BY KEYWORDS:<br>or a unique phrase to find book titles.<br>BROWSE |
| ary 💽 View 🕨         | ward Winners, Honorary                                                        | irned for "A"<br>of Honors: The First One-Hundred Years of A<br>Pact Presidents, and Fellows of the Institut                   |
| 16                   | ward Winners, Honora                                                          | rned for "A"<br>of Honors: The First One-Hundred Years of A<br>Past Presidents, and Fellows of the Institute                   |

## 步驟三:點選電子書標題連結,便可看到關於該書的書目資訊和章節 PDF 檔。

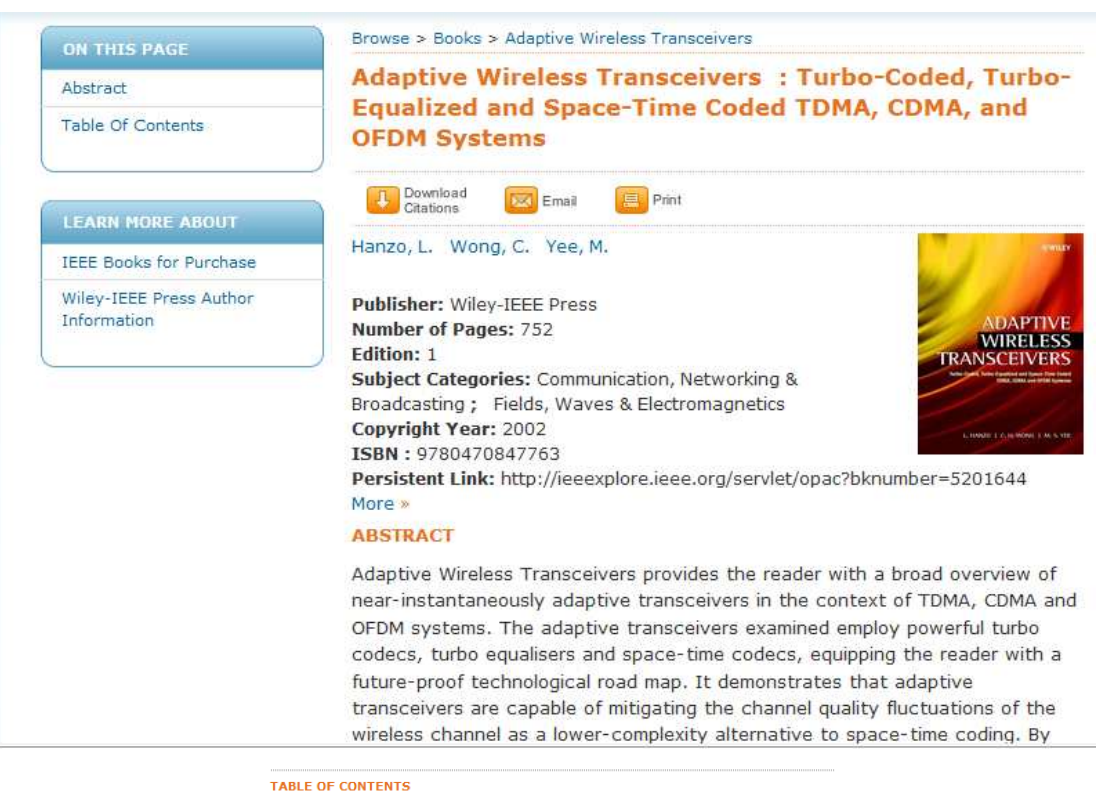

| Front Ma           | atter and Inc                     | dex ( <u>PDF</u> )     |               |                     |  |
|--------------------|-----------------------------------|------------------------|---------------|---------------------|--|
| Prologue           | e ( <u>PDF</u> )                  |                        |               |                     |  |
| Introduc           | tion To Equa                      | alizers ( <u>PDF</u> ) |               |                     |  |
| Adaptiv            | e Equalizatio                     | on ( <u>PDF</u> )      |               |                     |  |
| Adaptiv            | e Modulatior                      | n ( <u>PDF</u> )       |               |                     |  |
| TurboCo<br>Modulat | ded and Tur<br>ion ( <u>PDF</u> ) | boEqualised            | Wideband Ad   | aptive              |  |
| Adaptiv            | e Modulatior                      | n Mode Switc           | hing Optimiza | tion ( <u>PDF</u> ) |  |